## Placing a Diagnostic Imaging Order

When you are placing an order for any DI test, click on your orders + to add an order. There are a couple of ways to get to the actual order. You can either click on the Diagnostic Imaging Folder, or you can search for the specific test you wish to order

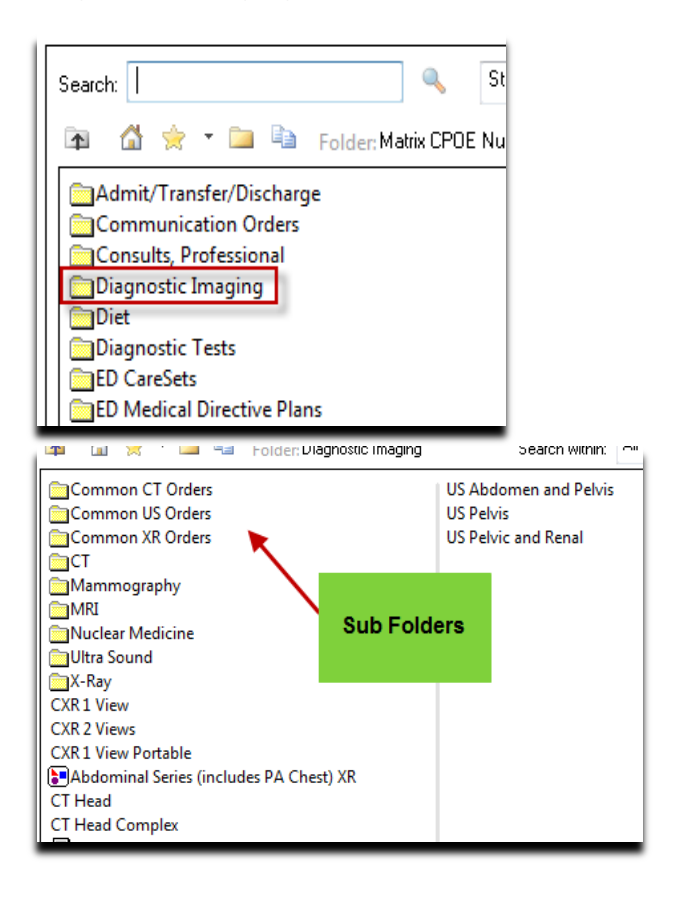

If you are ordering a Chest Xray PA & LAT Urgent, click on the CXR 2 Views

| Unit 2 QEH; 212; 1 FIN/ENC:19000007 Diagnostic Imaging | // Admit: 2010-Dec-13 08:13 |                                  |                |     |
|--------------------------------------------------------|-----------------------------|----------------------------------|----------------|-----|
| XR Chest 2 Views<br>(Chest PA + Lat XR)                | Order 2018-Mar-01 12:48     | Routine, Date: 2018-Mar-01 12:48 |                |     |
|                                                        |                             |                                  | Open delts for | r _ |
| ■ Details for XR Chest 2 View                          | more options                | •                                |                |     |
| Tetails 📴 Order Comments                               | Requ                        | uired fields                     |                |     |
| + ≅ lh. ♥≥                                             | 4                           |                                  |                |     |
| *Provisional Diagnosis:                                |                             | *Reason for Exam + Hx:           |                |     |
| Malignancy [Y/N ?] Elaborate:                          |                             | *Priority:                       | Routine 🗸      |     |
| *Requested Start Date and Time: 2018-                  | -Mar-01 💂 🔽 1248            | Medical Directive?:              | ~              |     |
| Clinical Concern/Special Instructi                     |                             | Isolation Precautions:           | ~              |     |
| Copies of Result to:                                   | M                           | LMP:                             | ••••••••••     |     |
| Pregnant?:                                             | *                           | Transport Mode:                  | v              |     |

There are two mandatory fields that will populate (all mandatory fields populate in yellow)

Please fill the details appropriately. Then select "Sign".